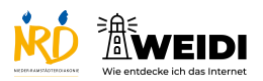

| Schritte                               | Bilder        |
|----------------------------------------|---------------|
| Schritt 1                              |               |
| Tippe auf Fotos.                       |               |
| Jetzt ist die Fotos-App geöffnet.      |               |
| Schritt 2                              |               |
| Du siehst alle Deine Fotos und Videos. |               |
| Tippe auf ein Foto.                    |               |
| Dann wird das Foto größer.             |               |
| Schritt 3                              |               |
| Wische nach links oder rechts,         |               |
| um Dir die anderen Fotos und Videos    |               |
| anzuschauen.                           | Without State |
| Schritt 4                              |               |
| Wenn Du ein Foto löschen willst,       |               |
| tippe auf den Papierkorb.              |               |
| Tippe dann auf die roten Worte Foto    |               |
| löschen.                               |               |
| Schritt 5                              |               |
| Tippe auf die runde Taste,             |               |
| um die Fotos-App zu schließen.         |               |

Tablet Basis: Fotos App

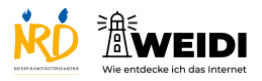

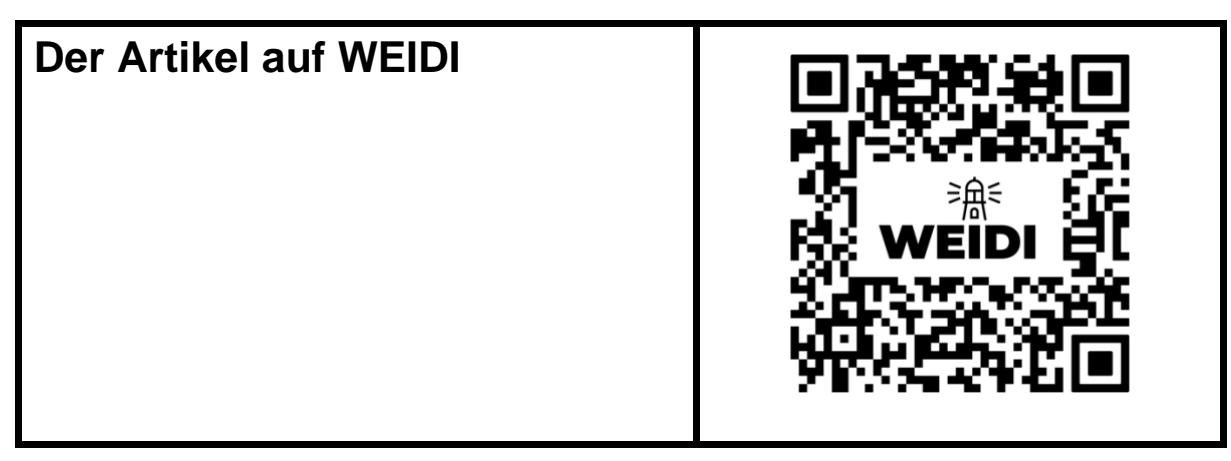